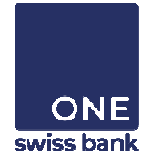

# EBANKING: FLEXI TOKEN GUIDE

### **TABLE OF CONTENT**

- A. INITIAL USE OF FLEXI TOKEN
- B. STANDARD USE OF FLEXI TOKEN
- C. INITIAL LOGIN WITH FLEXI TOKEN
- D. STANDARD LOGIN WITH FLEXI TOKEN
- E. FREQUENTLY ASKED QUESTIONS & ERROR MESSAGES

# **INITIAL USE OF FLEXI TOKEN**

### Turn on the Flexi Token

• Turn on the Flexi token by pressing "OK".

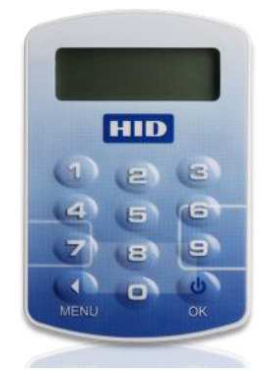

### Enter initial PIN code

- Enter the initial PIN code you received.
- Press "*OK*" to confirm.

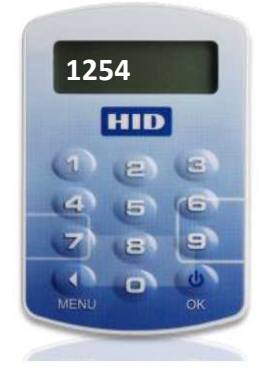

### Define your personal PIN code

- Define your personal PIN code that you will be asked to enter each time you use the Flexi Token.
- You will be asked to confirm this PIN code.
- NB. The choice of the new PIN code can not be a sequence of numbers (e.g. 1234).
- Press "*OK*" to confirm the new PIN code.
- Le Flexi Token s'éteint automatiquement au bout de quelques secondes.
- The Flexi Token turns off automatically after a few seconds.

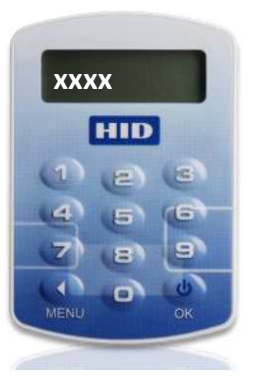

# **STANDARD USE OF FLEXI TOKEN**

### Turn on the Flexi token

- Turn on the Flexi Token by pressing "OK".
- The message "Ent Pin" is displayed.

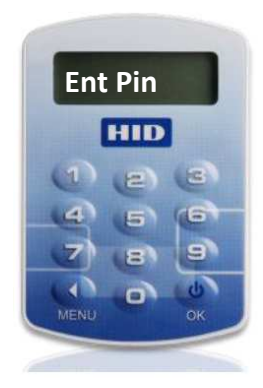

#### Enter personal PIN code

- Enter the personal PIN code you defined the first time you used the Flexi Token.
- The message "*EEL APP*" is displayed.

#### Generate a random secure code

- Press key 1 to generate a random secure code.
- The random secure code is displayed.

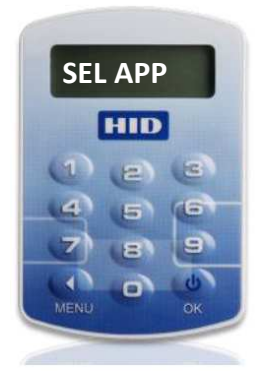

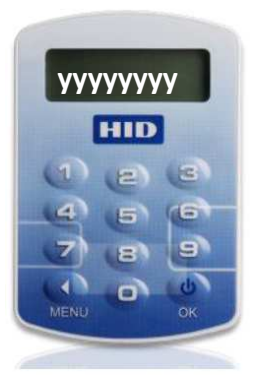

## **INITIAL LOGIN** WITH FLEXI TOKEN

The eBanking login page is accessible from the website of ONE swiss bank: www.oneswissbank.com

### eBanking login page

• Go to the eBanking login page.

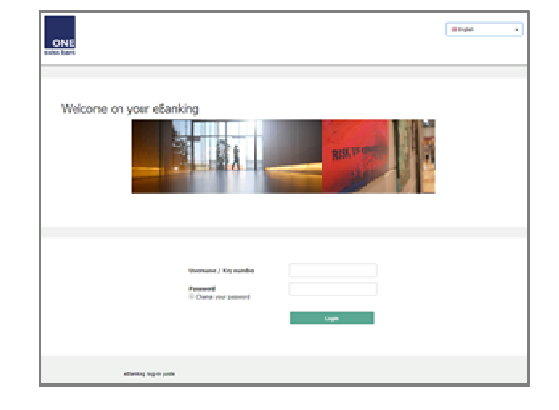

### eBanking Username and Password

- Enter the eBanking Username that has been provided to you (i.e. User ID indicated under the QR Code).
- Click on "Login".

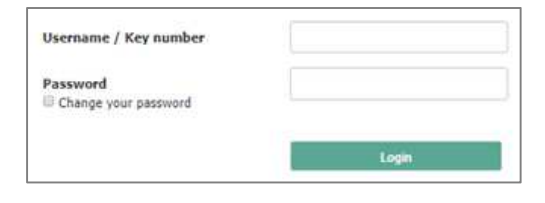

### Define your personal eBanking Password

- In the field "Old password": enter the password you were given.
- In the field "New password": enter your new personal password (8 characters including at least 1 letter and 1 number – no special characters).
- Confirm your new personal Password.
- Click on "Validate".

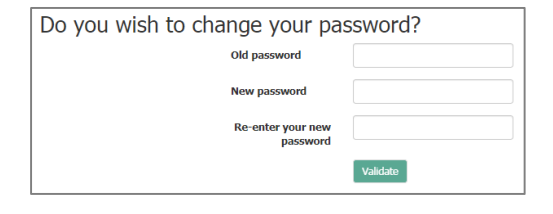

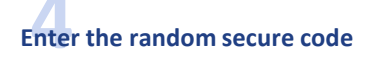

- Fill the random secure code generated by the Flexi Token in the field provided for this purpose.
- Click on "Validate".
- You will be automatically redirected to the eBanking home page.

| Awaiting receipt of authorisation                                                        |  |
|------------------------------------------------------------------------------------------|--|
| Please enter the random number displayed by your Pleat Token in the field below validate |  |

# **STANDARD LOGIN** WITH FLEXI TOKEN

The eBanking login page is accessible from the website of ONE swiss bank: www.oneswissbank.com

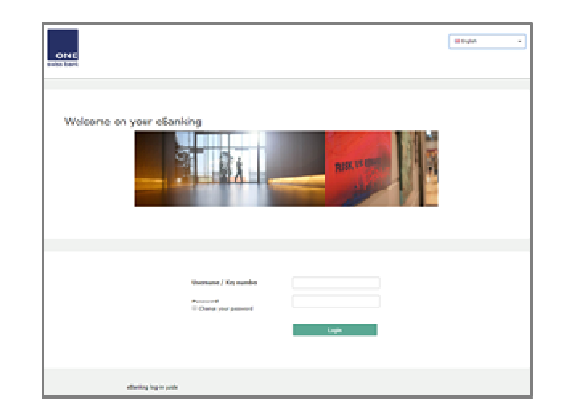

eBanking Username and Password

• Go to the eBanking login page.

- Enter your eBanking Username.
- If you wish to change your personal Password, tick this box.
- Enter your eBanking Password.
- Click on "Login".

eBanking login page

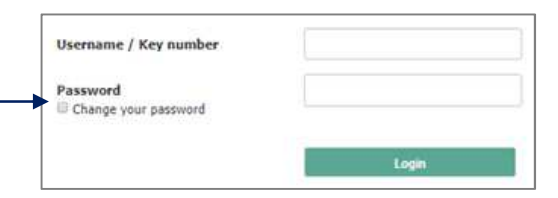

### Choice of device for connection (optional)

- If you have registered several devices (smartphone / tablet / flexi token), select the one with which you want to do the authentication.
- Click on "Validate".

| Choose a         | device on which to log on |
|------------------|---------------------------|
| I log in on my s | martphone                 |
| ·                | iPhone JP                 |
| I log in with my | r Flexi Token             |
| •                |                           |
|                  | Validate                  |

### Enter the random secure code

- Fill the random secure code generated by the Flexi Token in the field provided for this purpose.
- Click on "Validate".
- You will be automatically redirected to the eBanking home page.

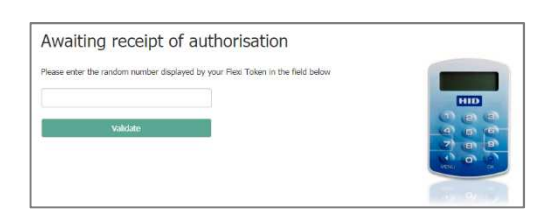

### **FREQUENTLY ASKED QUESTIONS**

#### I forgot / lost my eBanking Username. What should I do?

- Please contact your Relationship Manager.
- We will give you your eBanking Username. It remains unchanged.

### 2 I forgot / lost my eBanking Password. What should I do?

- Please contact your Relationship Manager.
- We will give you a temporary eBanking Password.
- When you next log in, you will need to register a new personal Password (8 characters, including at least 1 letter and 1 number no special characters).

#### My access is blocked. What should I do?

• Same as question 2: "I forgot / lost my eBanking Password ...".

My Flexi Token does not turn on or does not seem to work properly. What should I do?

- Please contact your Relationship Manager.
- If possible, please send a picture illustrating the malfunction.
- If the malfunction is proven, we will provide you with a new Flexi Token.

### **ERROR MESSAGES**

#### "Forbidden Application"

- This error message may appear when your Internet browser's cache memory is full or when your Internet browser continues to use obsolete files stored in the browser cache memory.
- Please clear the browsing history of your Internet browser and then log in again.

### 2 "C10" or "C30"

1

- This error message appears if you enter an incorrect Username or Password on the eBanking login page.
- Please login again, ensuring that you correctly fill in your Username and Password.

### **२** "Technical Error"

- This message appears when you have entered a Password that does not meet the required criteria, when setting your personal eBanking Password.
- Please set a personal Password consisting of 8 characters (including at least 1 letter and 1 digit no special characters).

#### Blocked account"

- This error message appears if you enter more than 3 times an incorrect eBanking Password.
- Please contact your Relationship Manager.
- We will give you a temporary eBanking Password.
- When you next log in, you will need to register a new personal Password (8 characters, including at least 1 letter and 1 number no special characters).